# BQtester 설치방법

### 🚯 참고사항

- 참고사항
  - BQ Tester 프로그램은 누구나 다운받아 사용할 수 있습니다.
     BQ Tester로 측정한 결과를 보기 위해서는 BQ requet를 사용해야 합니다.
  - BQ Request 프로그램은 본사와 계약한 센터,대리점 등 계약자만 다운받아 사용할 수 있습니다.
     BQ Request의 제품번호(시리얼키)는 가맹 시 입력하신 이메일주소로 전달됩니다.
  - 설치파일을 다운받는 방법엔 3가지가 있으나, 본 문서에서는 한가지만 작성합니다.
    - 파낙토스 본사 홈페이지에서 다운로드
      - 바이온스 홈페이지에서 다운로드
      - BQ 가맹시 전달반은 이메일을 통해 다운로드

#### 📵 파낙토스 홈페이지 접속

- 인터넷 브라우저를 실행합니다.
  - 네이버 웨일과 크롬 브라우저는 브라우저 보안설정에 따라 다운로드가 진행되지 않을 수 있습니다.
     인터넷 익스플로어 또는 마이크로소프트 엣지 브라우저 사용을 권장합니다.
  - 본 가이드에서는 **마이크로소프트 엣지(Microsoft Edge)를 사용**하였습니다.

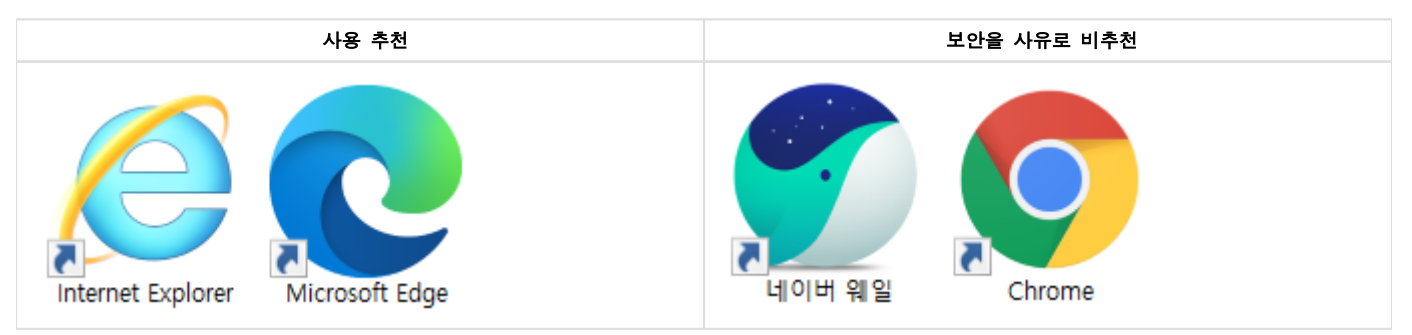

• 검색창에 "파낙토스"를 입력하여 검색합니다.

| □ 새 탭                    | × +                                                                                                    |    |    | - |   | × |
|--------------------------|----------------------------------------------------------------------------------------------------|----|----|---|---|---|
| $ig \in ig  ightarrow$ o |                                                                                                    | 54 | չե | Ē | ٢ |   |
| 빠르게 액세스하려면               | : 즐겨잦기를 즐겨잦기 모음에 넣으세요. <u>시금 즐겨잦기 관리</u>                                                                                                |    |    |   |   |   |
| Microsoft Ed             | lge을 (를) 기본 브라우저로 설정하시겠습니까? 기본값으로 설정                                                                                                    |    |    |   |   | × |
|                          | 한 것은 것은 것이 같은 것은 것은 것은 것은 것이 없다. 것은 것은 것은 것은 것은 것은 것은 것은 것은 것이 같이 같이 같이 같이 같이 같이 같이 같이 같이 같이 없다. 것은 것은 것은 것은 것은 것은 것은 것은 것은 것은 것은 것은 것은 |    |    |   |   |   |

• 검색결과 중 "뇌과학1위기업 파낙토스"를 클릭합니다.

# 집중력은 파낙토스 뉴로하모니

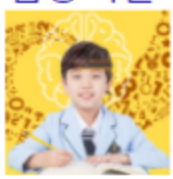

http://www.panaxtos.com ▼ 광고) 뇌훈련센터, 기억력, 홈스쿨링, ADHD, BQ검사, 뉴로피드백훈련, 집중력 센터안내 · 가맹안내 · 다운로드 · 제품소개

### 뉴로피드백 마인드브레인

### http://www.mindbrain.co.kr -

(광고) 홈회원모집, 뉴로하모니, 1:1 예약제 훈련, 집중력, 불면개선, 정서안정 센터안내 · 홈회원 모집 · 제품구매 · 상담문의

## 이음두뇌연구소파낙토스

### https://ieumlab.modoo.at -

(광고) 두뇌훈련과 심리미술활동을 통한 학습능률 파낙토스향상 프로그램 지난달에 사용자 10,000명 이상이 modoo.at에 방문했습니다.

## 파낙토스 다나와

#### http://www.danawa.com -

(광고) 파낙토스, 살 땐 사더라도 최저가로 알뜰쇼핑 하셔야죠! 가격비교 다나와! 지난달에 사용자 10,000명 이상이 danawa.com에 방문했습니다.

# 뇌과학 1위 기업 파낙토스

#### https://www.panaxtos.com -

파낙토스 병원특판 본부장 송은숙 입니다. 안녕하십니까. 파낙토스 병원특판 본부장 송은숙 입니다. 전세계 뇌과학 1위 기업 파낙토스의 뉴로피드백 뇌파훈.. [병원특판 1지사] 송은숙 / 2020.11.13

#### 🚯 설치프로그램 다운로드

- 화면 우측상단의 "로그인"을 클릭하여 로그인 합니다.
  - 아이디가 없는경우엔 "회원가입"을 먼저 진행 하신 후 로그인을 합니다.

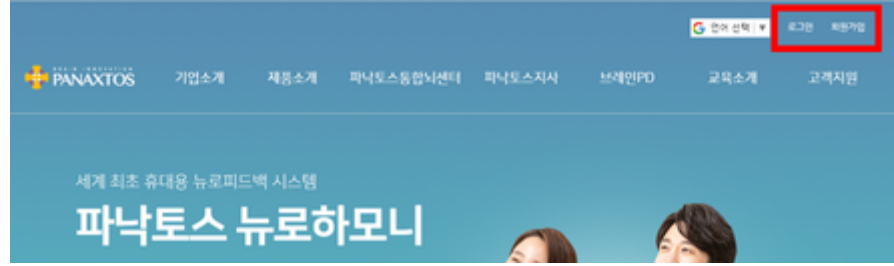

• 로그인 진행 후, 좌측 하단의 "프로그램 다운로드"를 클릭합니다.

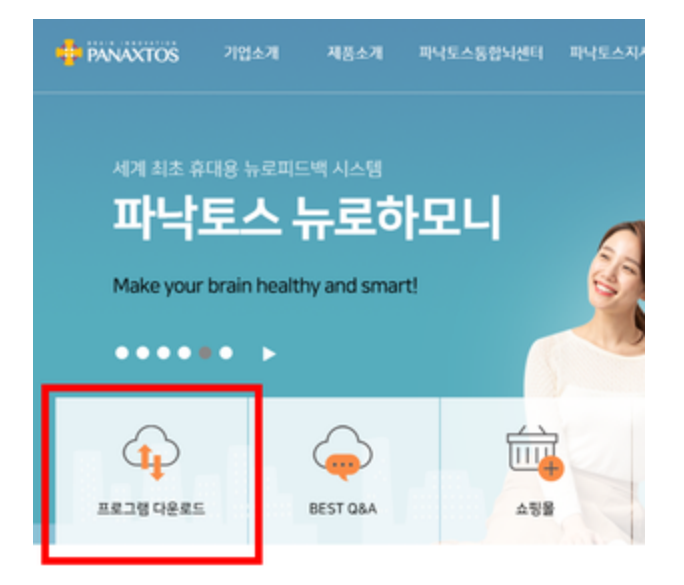

• 자료실로 이동되면, 좌측하단의 "BQ테스트(뇌 기능 분석 프로그램)" 를 클릭합니다.

필수 프로그램 다운로드 지료실

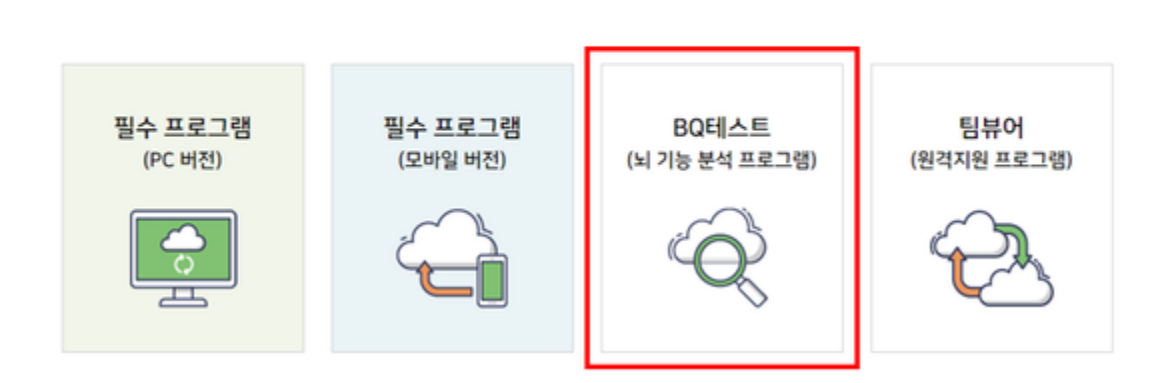

- "BQtester1.3.1e" 를 클릭합니다.
  - BQ 테스트(뇌기농분석) 프로그램입니다.
  - 이 프로그램은 윈도우 비스타 이상에서 실행이 가능합니다.
  - 뉴로하모니S 및 뉴로하모니M 모델에서 사용 가능합니다.
  - 그리고 아래 BQ Request 프로그램은 BQtester로 검사한 bfn 파일을 당사 서버로 보내 분석된 ban 파일을 내려 받을 수 있는 프로그램입니다. 이 프로그램은 본사와 계약한 센터, 대리점 등 계약자만 다운받아 사용할 수 있습니다.

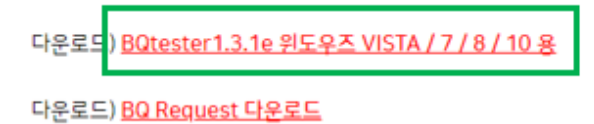

• 화면 아래쪽에 보이는 "모두 표시"를 클릭합니다.

|       | 다운로드) <u>BQtester1.3.1e 위도우즈 VISTA / 7 / 8 / 10 용</u> |                                                                                                    |         |        |         |
|-------|-------------------------------------------------------|----------------------------------------------------------------------------------------------------|---------|--------|---------|
|       | 다운희                                                   | 로드) <u>BQ Request 다운로드</u>                                                                                               |         |        |         |
|       |                                                       |                                                                                                    |         |        | -       |
|       |                                                       | Qtester1.3.1e for Wizip<br>사업 열기                                                                                         |         | 모두 표/  | y ×     |
| "폴더에표 | 시"를 클                                                 | 릭합니다.                                                                                                    |         |        |         |
|       | 모든                                                    | ·파일                                                                                                    | Ŵ       | ß      |         |
|       | 20204                                                 | 년 11월 30일                                                                                                    |         |        |         |
|       |                                                       | BQtester1.3.1e for Windows2kXpVtW7.KR.zip<br>http://cert.panaxtos.com/download/file/BQtester1.3.1e%20for%20Win<br>줄더에 표시 | idows2k | XpVtW7 | ×<br>1. |
|       |                                                       |                                                                                                    |         |        |         |

- "BQtester1.3.1e for Windows2kXpVtW7.KR" 을 마우스 오른쪽 클릭하면 메뉴가 열립니다.
   아래와 같은 방법을 통해 압축을 해제합니다.
  - 검정색 글쎄(BQtester1.3.1e for Windows2kXpVtW7.KR)부분을 마우스 오른쪽 클릭해야 메뉴가 열립니다.

| 이를                                        | 수정한 날짜             | 양유         | 크기       |
|-------------------------------------------|--------------------|------------|----------|
| BQtester1.3.1e for Windows2kXpVtW7.KR.zip | 2020-11-30 오후 5:28 | 압축(ZIP) 파일 | 26,354KB |
|                                           |                    |            |          |

사용하시는 컴퓨터에 따라 보이는 화면이 다릅니다.

🚯 BQtester (비큐테스터) 설치

| 자신의 컴퓨터에 나타나는 | "압축풀기"를 진행해주세요. |
|---------------|-----------------|
|---------------|-----------------|

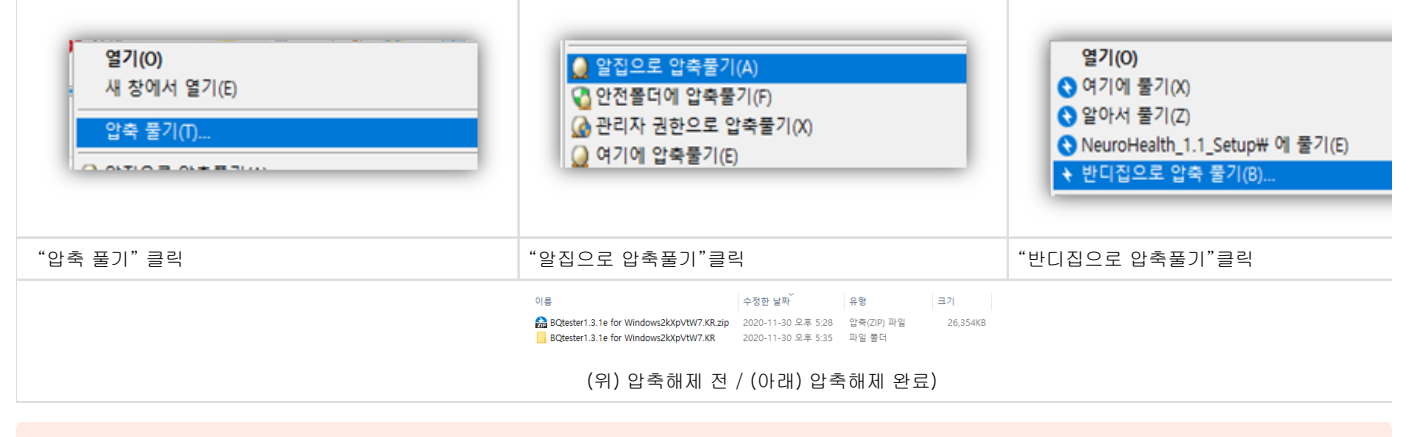

😢 알집으로 압축풀기를 하시는 경우, 안전폴더에 풀기 버튼이 나타납니다.

- 진행하게되면 정상적인 설치가 안되기때문에, 반드시 "예"를 눌러주세요.
- 컴퓨터에 따라 나타나지 않을 수 있습니다.

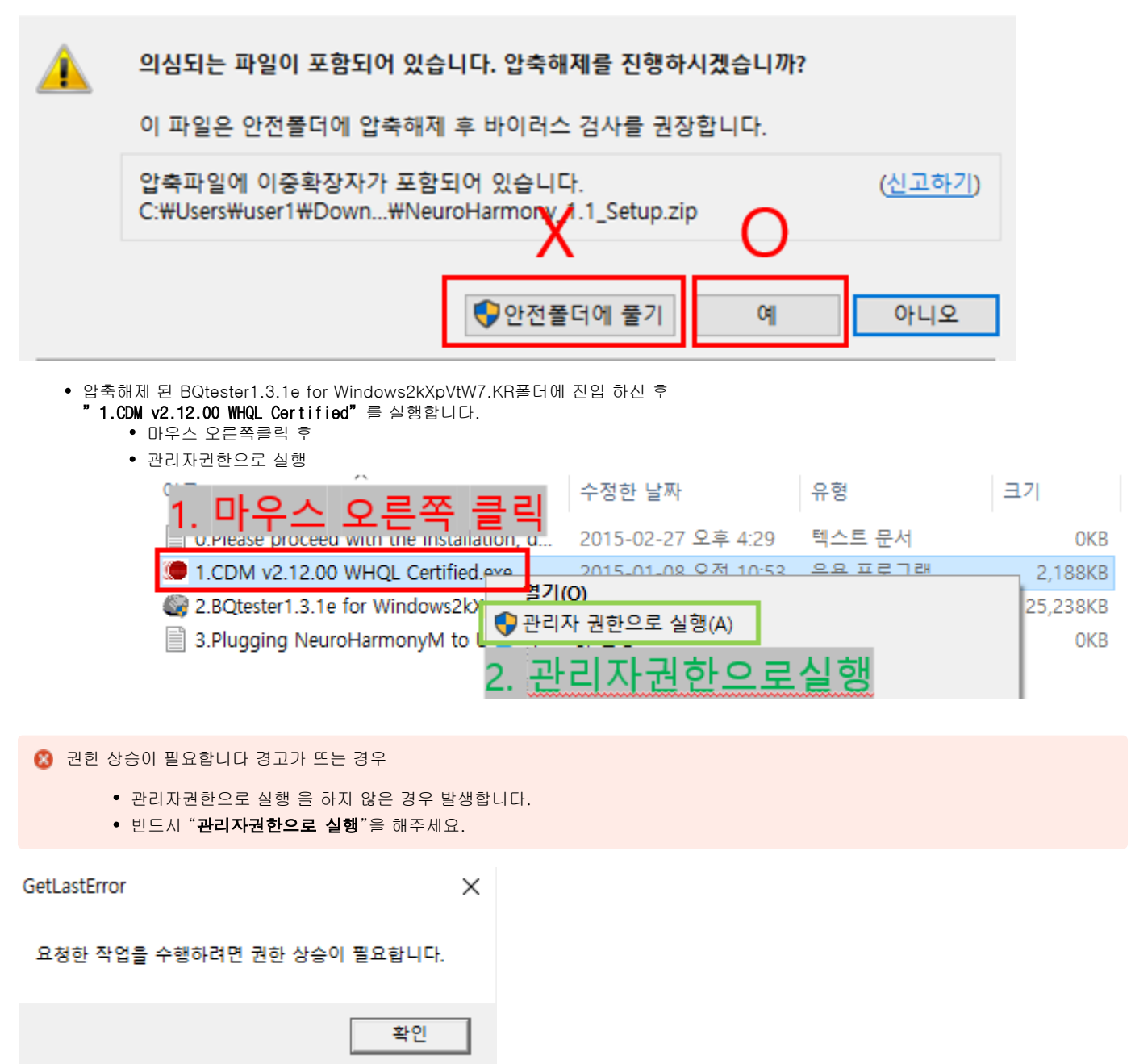

х

• 설치 과정은 표를 따라 진행합니다.

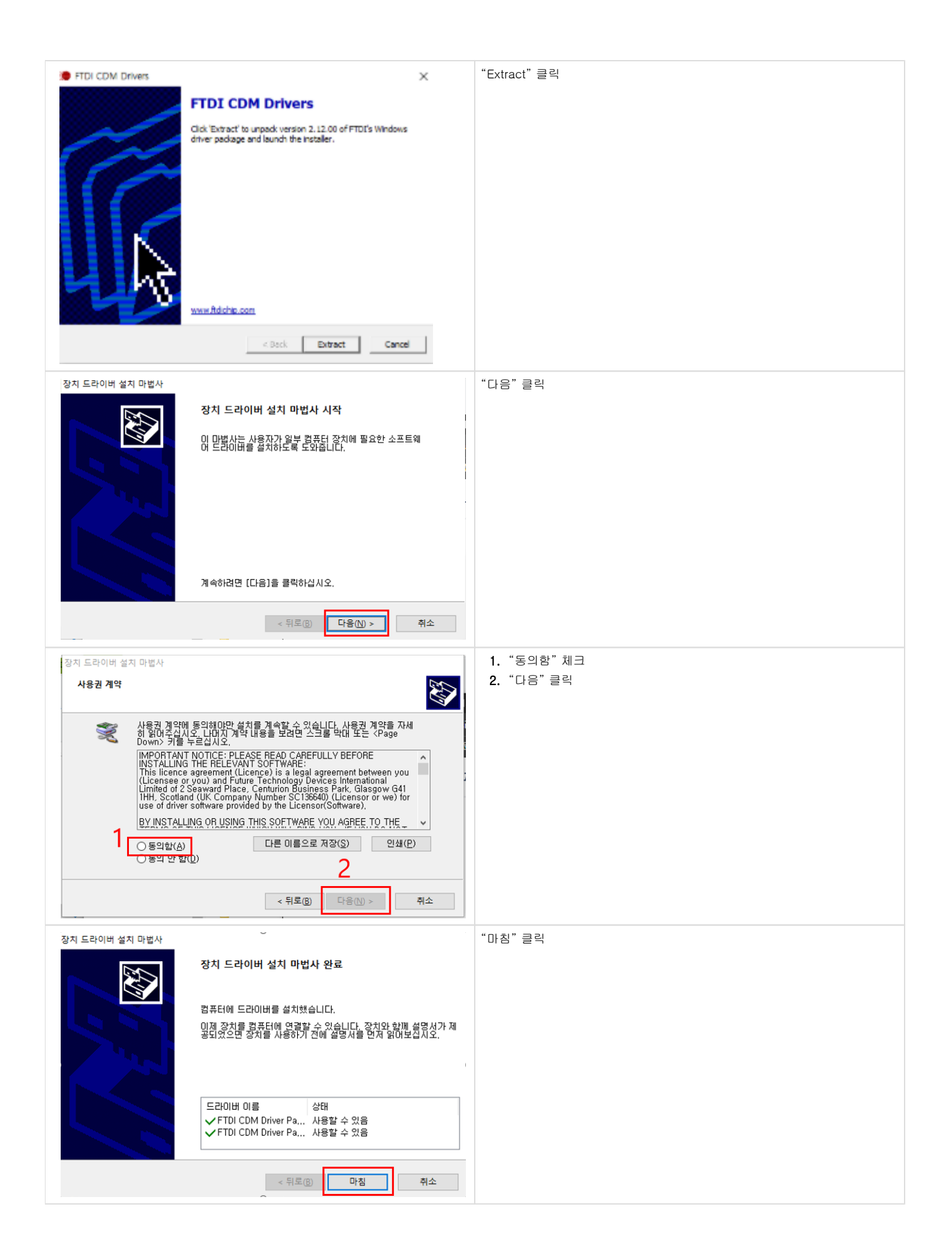

• 다시 한 번, 압축해제 된 BQtester1.3.1e for Windows2kXpVtW7.KR폴더에 진입 하신 후 "2.BQtester1.3.1e for Windows2kXpVtW7.KR" 를 실행합니다.

| 이를                                                  | 수정한 날짜              | 유형      | 크기       |
|-----------------------------------------------------|---------------------|---------|----------|
| 0.Please proceed with the installation, depending o | 2015-02-27 오후 4:29  | 텍스트 문서  | OKB      |
| 1.CDM v2.12.00 WHQL Certified.exe                   | 2015-01-08 오전 10:53 | 응용 프로그램 | 2,188KB  |
| 2.BQtester1.3.1e for Windows2kXpVtW7.KR.exe         | 2012-04-23 오후 7:46  | 응용 프로그램 | 25,238KB |
| 3.Plugging NeuroHarmonyM to USB-port on Com         | 2015-02-27 오후 4:29  | 텍스트 문서  | OKB      |

• 설치 과정은 표를 따라 진행합니다.

| BQtesterKR - installShield Wizard                                                                           | ×                                                                                                    | "다음" 큭리                                                            |
|----------------------------------------------------------------------------------------------------|----------------------------------------------------------------------------------------------------|--------------------------------------------------------------------|
| Essul(S) (d)                                                                                                | BQTesterKR InstallShield ₩izard입니다.<br>InstallShield(f) Wizard가 컴퓨터에 'BOTesterKR'을(금) 설치합니다. 계속하려면 [다음] 단추<br>물 누르십시오.<br>(위로(8) (日日(1))) (日日(1))) (日子(1))) (日子(1)) (日子(1))) (日子(1)) (日子(1))) (日子(1)) (日(1)) (1)) (1)) (1)) (1)) (1)) (1) |                                                                    |
| BCReterkR - InstallSheld Witzard<br>사용권 가약<br>다음 사용권 계약을 자세히 없어 주십시오<br>다음 사용권 계약을 자세히 없어 주십시오              | 비해류사 프로그램' 최종 사용자 사용권 계약'         ************************************                                                                                                    | 1. "사용권 계약의 조항에 동의합니다" 클릭 후<br>2. "다음" 클릭                          |
| SQtesterKR - InstallShield Witzard<br>사용자 정보 등 입역하십ALS.<br>다. 전문하십도 (이용) (이용) (이용) (이용) (이용) (이용) (이용) (이용) | 사용자 미름과 회사은을 입력하십시오.           미름(!):           User!           회서C():           ·           ·                                                                                                    | 1. "회사"에 아무거나 입력 후<br>ex) 숫자1, 영어a 이런식으로 하나만 적어도 됩니다.<br>2. "다음"클릭 |

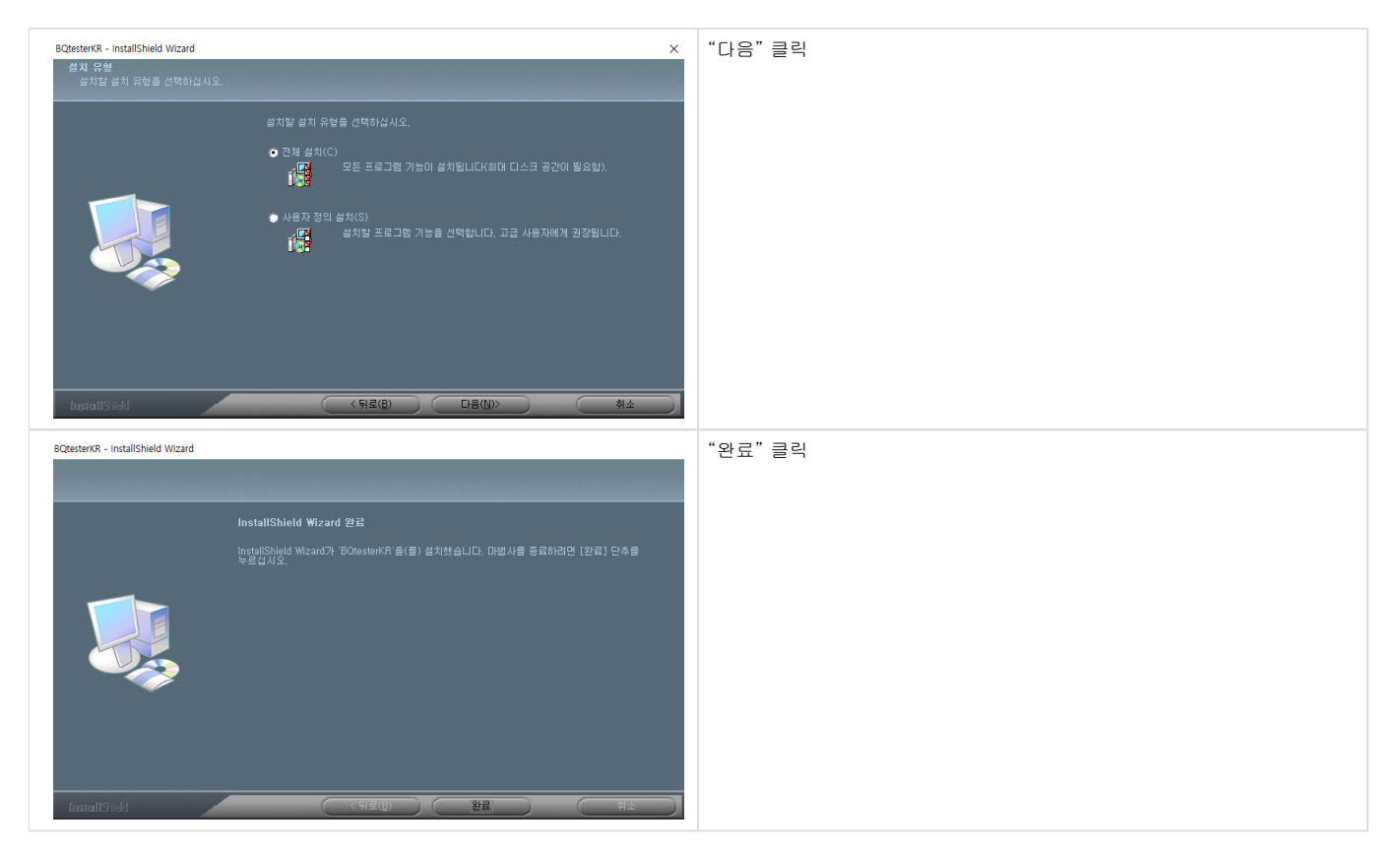

- 설치를 완료하면 바탕화면에서 확인 할 수 있습니다.
  - BQtester

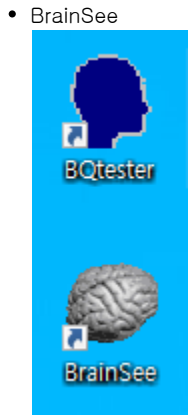